## Uputstvo za preuzimanje podataka za instalaciju aplikacije za video nadzor

Prilikom logovanja na snimač, potrebno je ulogovati se preko administratorskog naloga.

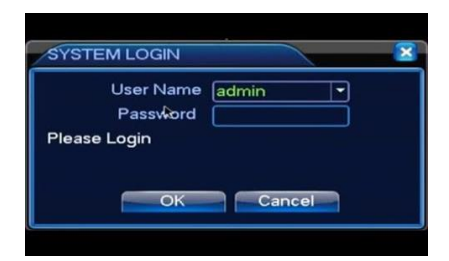

Primer logovanja korisničkog imena I lozinke

Nakon čega će se pojaviti kontrolni panel

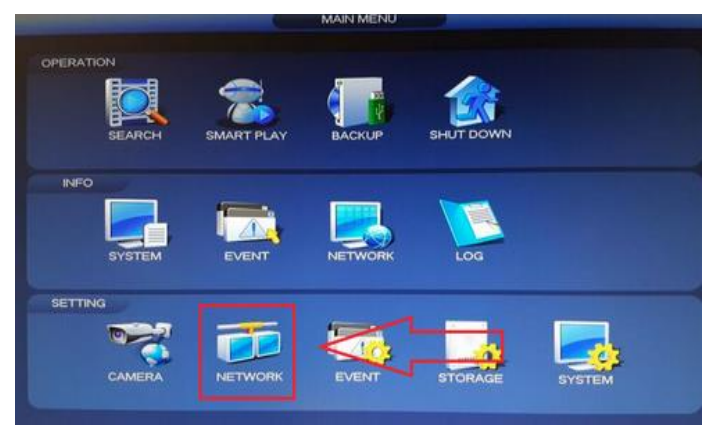

Primer Kontrolnog panela

Na predhodnom primeru označena je putanja pristupa potrebnim podacima. Odabirom "Network" omogućiće se prikaz "P2P" funkcije, koja <u>mora biti štiklirana kako bi system bio na internetu.</u>

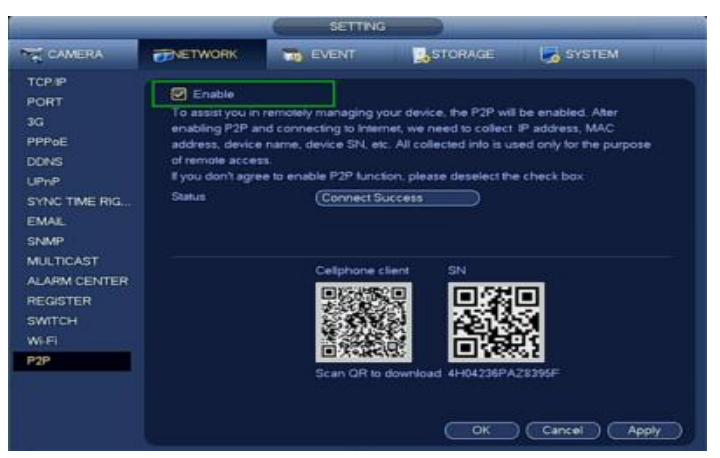

Primer omogućene P2P funkcije ("Conect Success")

Na istom mestu dostupni su podaci o serijskom broju za pristup "SN".

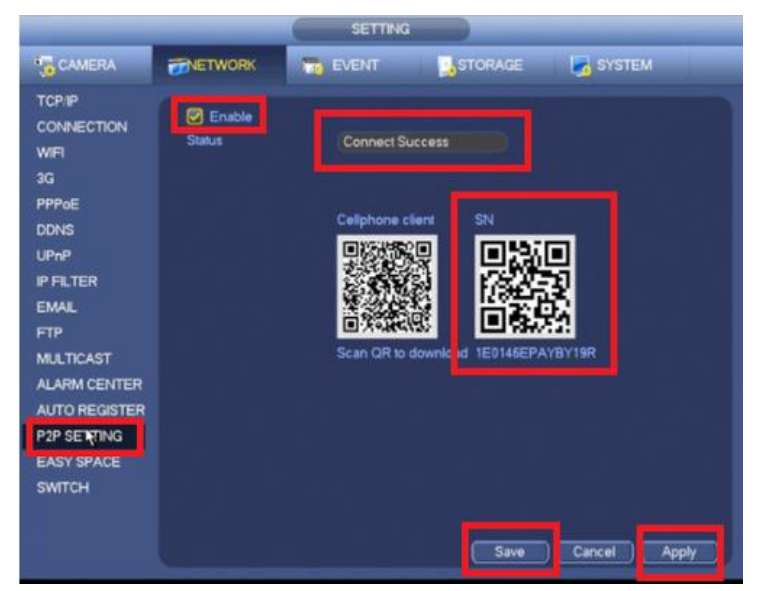

Primer serijskog broja za pristup sistemu preko internet (1E0146EPAYBY19R)

Kontrolnom centru dostaviti serijiski broj, korisničko ime I lozinku.

Ukoliko snimač nema P2P funkciju, potrebno je proveriti podatke u polju "DDNS", kao i da li je štiklirana ova opcija.

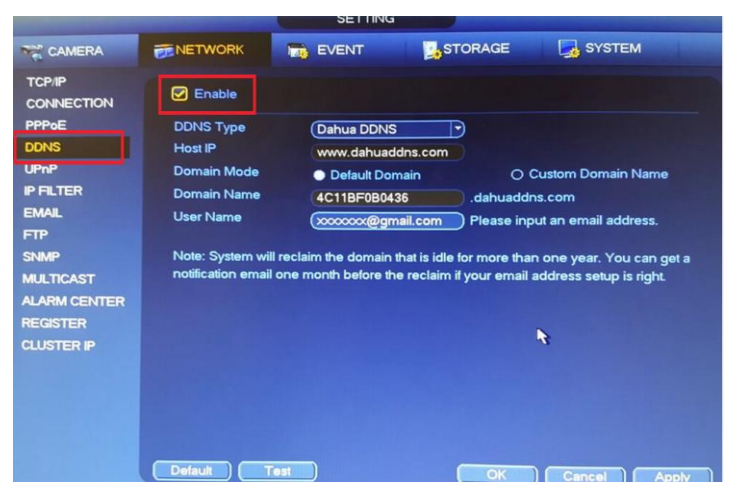

Primer pristupnih podataka putem DDNS servera

Kontrolnom centru je potrebno u ovom slučaju dostaviti DDNS podatke koje poseduje korisnik.

NAPOMENA: Uslov da snimač može da se prati preko internet je da je povezan na internet, što se može proveriti sa zadnje strane snimača na mesti "LAN"

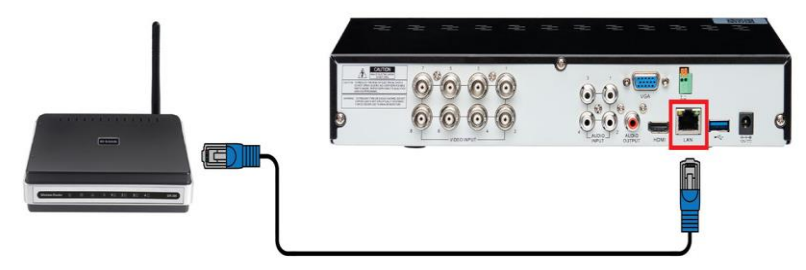